# INSTALAČNÍ MANUÁL pro Chytrou IR krabičku eLAN-IR-003\_\_\_\_\_

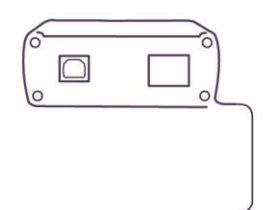

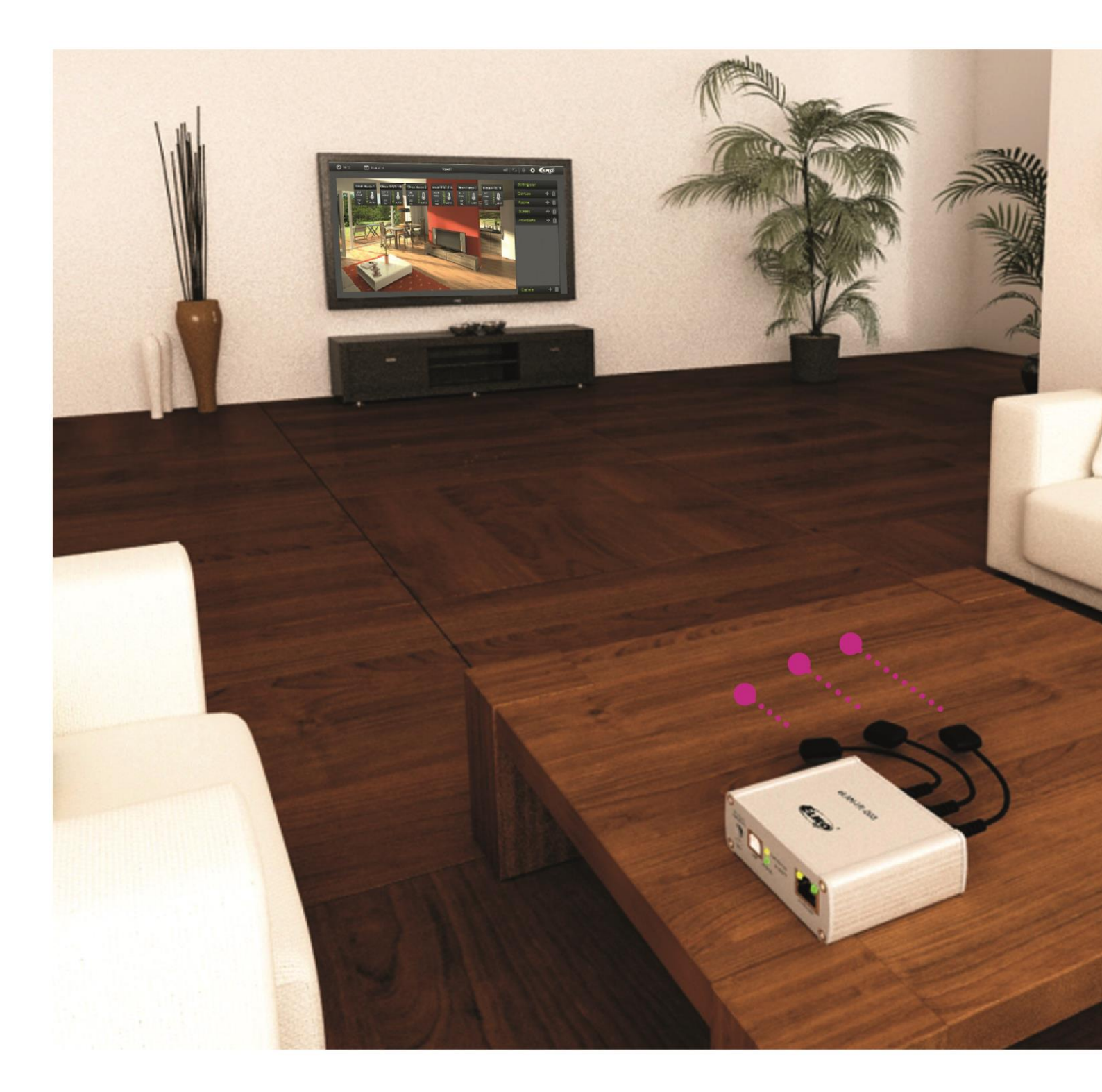

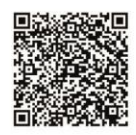

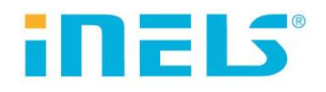

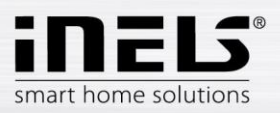

# Obsah

| 1. | Úvo                 | od                          |    | 3  |  |
|----|---------------------|-----------------------------|----|----|--|
| 2. | Cha                 | Charakteristika eLAN-IR-003 |    |    |  |
| 3. | Technické parametry |                             |    |    |  |
| 4. | Inst                | alace hardwaru              |    | .5 |  |
|    | 4.1                 | Popis eLAN-IR-003           | 5  |    |  |
|    | 4.2                 | Požadavky pro instalaci     | 6  |    |  |
|    | 4.3                 | Připojení eLAN-IR-003       | 7  |    |  |
| 5. | Kor                 | nfigurace eLAN-IR-003       |    | 8  |  |
|    | 5.1                 | Konfigurační panel          | 9  |    |  |
|    | 5.2                 | Popis konfiguračního panelu | 10 |    |  |
| 6. | Pot                 | íže a jejich řešení         | 1  | 5  |  |

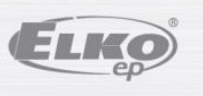

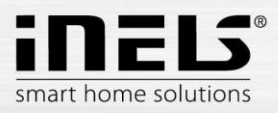

# 1. Úvod

Gratulujeme Vám k zakoupení ovládací jednotky eLAN-IR-003, která je prvkem systému iNELS.

#### Než začnete

Návod je určen pro montáž a pro uživatele zařízení. Je vždy součástí balení. Instalaci provádějte po dokonalém seznámení s tímto návodem a funkcí přístroje. Bezproblémová funkce přístroje je také závislá na předchozím způsobu transportu, skladování a zacházení. Pokud objevíte jakékoliv známky poškození, deformace, nefunkčnosti nebo chybějící díl, tento výrobek neinstalujte a reklamujte jej u prodejce. S výrobkem či jeho částmi se musí po ukončení životnosti zacházet jako s elektronickým odpadem. Před zahájením instalace se ujistěte, že všechny vodiče, připojené díly jsou bez napětí. Při montáži a údržbě je nutné dodržovat bezpečnostní předpisy, normy, směrnice a odborná ustanovení pro práci s elektrickými zařízeními.

## 2. Charakteristika eLAN-IR-003

- Chytrou krabičku lze využít dvěma základními způsoby, a sice jako:
  - součást systému inteligentní elektroinstalace iNELS, kdy v rámci přehrávaní multimédií z aplikace iHC nebo iMM dokáže IR signálem ovládat televizi či zesilovač a chytrý telefon (nebo tablet či gyroskopickou myš) tak slouží jako jediný ovladač celého systému.
  - nezávislé zařízení aneb "postrach IR ovladačů", který sjednocuje všechny ovladače pod jeden a nahrazuje je chytrým telefonem (bez nutnosti využití komplexního systému iNELS).
- eLAN-IR-003 je převodník povelů z ethernetové sítě na infračervený (IR) kód.
- Chytrou krabičkou lze ovládat zařízení, která jsou ovládána dálkovým IR ovladačem, např. televizi, videopřehrávač, satelitní přijímač, DVD přehrávač, zesilovač, hi-fi věž, klimatizaci, ventilátor aj.
- V případě integrace Chytré krabičky do systému iNELS se k ovládání využívá:
  - komplexních aplikací iHC určených pro systém iNELS a její multimediální nástavbu iMM, aplikace je dostupná pro chytré telefony a tablety s OS Android a také pro iPhone a iPad.
  - aplikace iMM na televizní obrazovce (tzv. Videozóna).
- V případě využití jako nezávislého zařízení lze využít aplikaci iHC-MAIR (chytré telefony Android) či iHC-MIIR (iPhone), přičemž aplikace umožňuje ovládat více Chytrých krabiček (např. v každé místnosti jednu)
- Zařízení můžete ovládat vzdáleně, např. ze zaměstnání sepnout klimatizaci apod., není tedy nutná přímá viditelnost.
- Možnost naprogramování až 100 IR kódů.
- Podpora IR kódů na frekvenci 20-455 kHz.

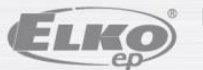

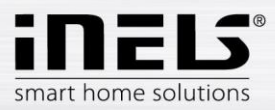

# 3. Technické parametry

SENZOR IR - UČÍCÍ MÓD Senzor IR: Nosná frekvence IR: Učící vzdálenost: VÝSTUPY Výstup: Připojení: Indikace výstupu: Dosah: KOMUNIKACE ETHERNET Indikace provozního stavu ETH: Indikace komunikace ETH: Komunikační rozhraní: NAPÁJENÍ Napájecí napětí / jm. proud: Připojení: Indikace napájecího napětí: OSTATNÍ Další možnosti napájení: Indikace: Tlačítko RESET: Napájecí zdroj: PROVOZNÍ PODMÍNKY Pracovní teplota: Skladovací teplota: Stupeň krytí: Stupeň znečištění: Pracovní poloha: Instalace: Provedení: Rozměry: Hmotnost: Tovární nastavení Login: Password: IP adresa:

infračervený senzor pro učení IR kódů 20 - 455 kHz do 1m

3 x IR vysílač 3 x 3.5 Jack konektor, délka kabelu 1.5m 3 x zelená STATUS LED IR1-IR3 do 1m od zařízení

zelená LED žlutá LED 10/100 Mbps (RJ45)

10-27 V DC / 200 mA (bezpečně malé napětí) konektor Jack O 2.1 mm zelená LED

konektor USB-B žlutá USB status LED nastavení do výchozích hodnot 230 VAC / 12 V DC (součást balení)

-20 .. +55 °C -25 .. +70 °C IP 30 2 libovolná volná designová krabička 90 x 52 x 65 mm 136 g admin, user elkoep

přidělená pomocí DHCP

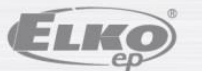

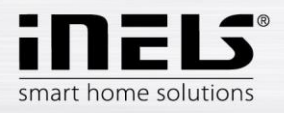

# 4. Instalace hardwaru

# 4.1 Popis eLAN-IR-003

Přední panel:

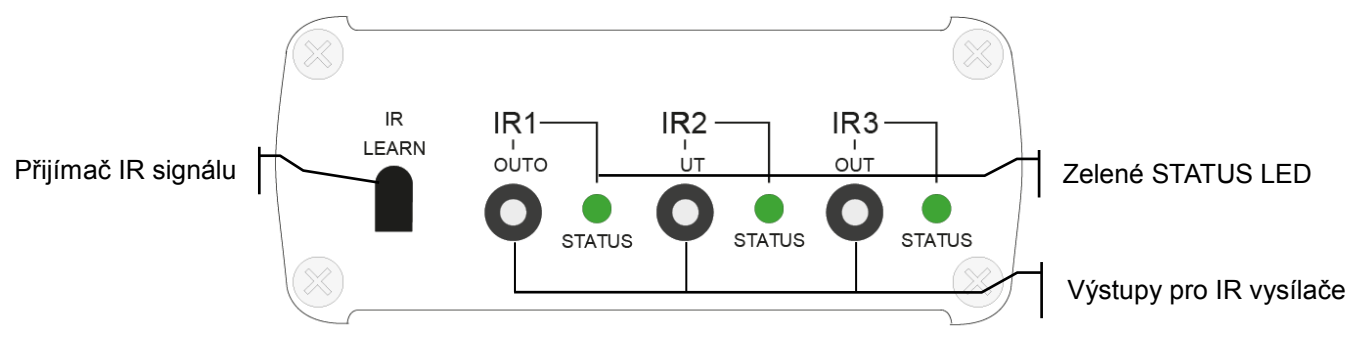

- IR LEARN IR přijímač pro nahrávání IR kódů.
- Výstupy IR1 IR3 pro připojení až tří IR vysílačů. IR vysílač je připojen přes konektor Jack 3.5 mm.
- Zelené STATUS LED signalizují vysílaní konkrétního výstupu.

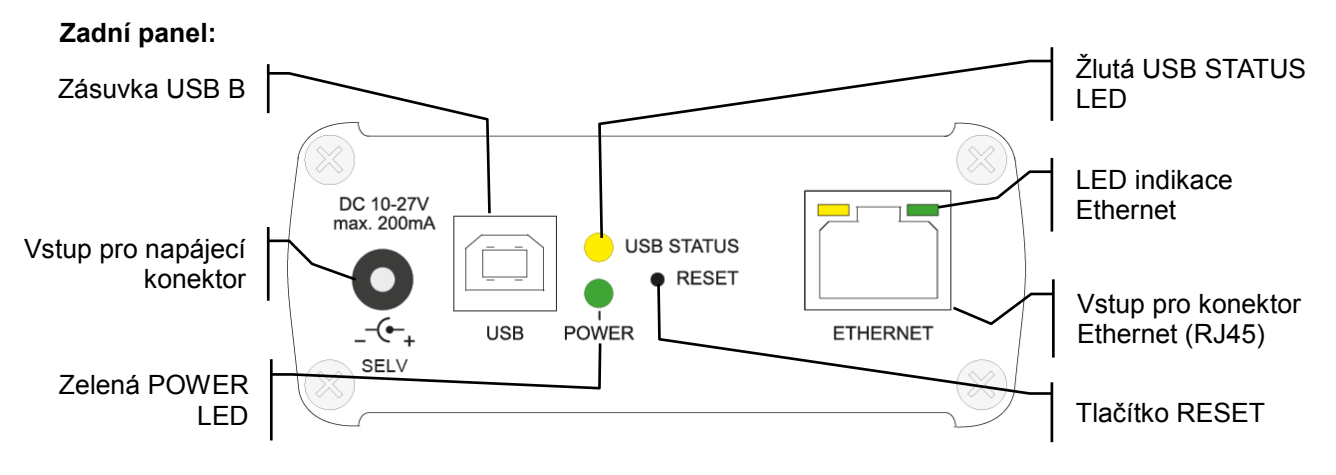

- Zásuvka USB B pro servisní účely.
- Vstup pro napájecí konektor DC 10-27 V / max. 200 mA pro připojení přiloženého napájecího adaptéru.
- Zelená POWER LED indikace napájecího napětí.
- Žlutá LED USB STATUS indikuje aktivitu na USB portu.
- LED indikace Ethernet:
  - žlutá indikace provozního stavu
    - zelená indikace komunikace
  - Vstup pro konektor Ethernet (RJ45) pro připojení do lokální sítě (LAN) nebo PC.
- Tlačítko RESET
  - RESTART stisk *1s* provede restart přístroje, nemění aktuální nastavení.
  - RESET stisk > 10s uvede přístroj do továrního nastavení, tzn.: načtení IP adresy z DHCP, nastaví se přihlašovací jméno a heslo na: admin (user) / elkoep, vymažou se všechny naučené a přiřazené IR kódy a vytvořený ovládací panel web serveru.

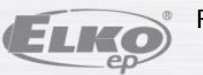

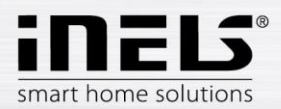

### 4.2 Požadavky pro instalaci

- eLAN-IR-003, IR vysílač (součástí balení)
- chytrý telefon s aplikací MAIR / MIIR
- PC s Ethernet adaptérem.
- Propojovací Ethernet kabel s koncovkami RJ45.
- Webový prohlížeč podporující platformu Java (např.: Mozilla Firefox, Opera, Internet Explorer - od verze 10,..).

Poznámka: eLAN-IR-003 můžete konfigurovat také pouze chytrým telefonem s nainstalovanou aplikací MAIR nebo MIIR.

#### Požadavky na prostředí instalace

- Umístěte eLAN-IR-003 na místo, kde může být připojen k síti Ethernet a zdroji napájení. eLAN-IR-003 nesmí být umístěn na místě, kde by byl vystaven vlhkosti nebo nadměrnému teplu.
- Připojený IR vysílač musí být v přímém a viditelném směru k přijímači, v dostatečné vzdálenosti od ovládaného zařízení. Pro bezchybnou IR komunikaci nesmí být vysílač znečištěn.

Vyzařovací charakteristika vysílače je symbolicky zobrazena na obrázku. Vyzářený IR paprsek je ve tvaru kuželu a vychází z přední části vysílače. Vyzařovací úhel je 30°, proto dbejte na nasměrování vysílače přímo na přijímač ovládaného zařízení. Vzdálenost od ovládaného zařízení by neměla přesáhnout 1m.

K eLAN-IR-003 můžete připojit až 3 IR vysílače.

#### Vyzařovací charakteristika IR vysílače

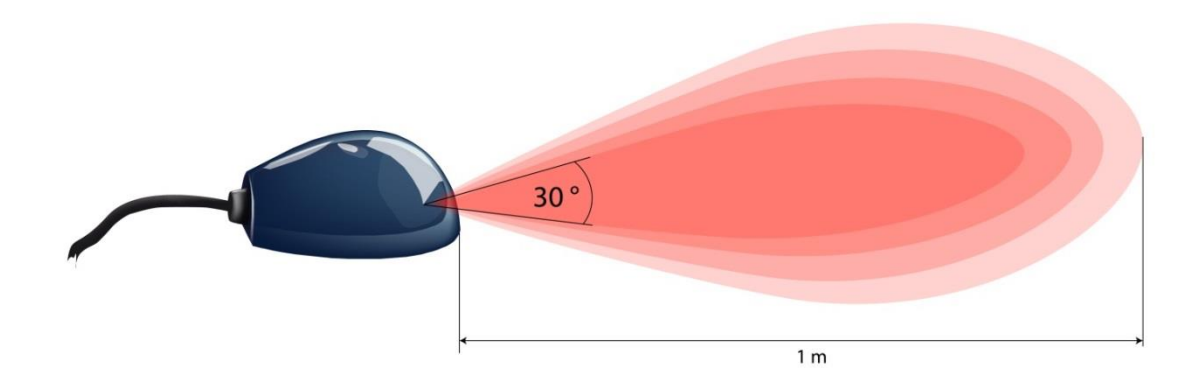

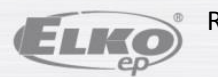

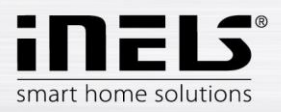

### 4.3 Připojení eLAN-IR-003

- Připojte eLAN-IR-003 k napájení.
- Pomocí ethernetového kabelu připojte eLAN k Vaší místní síti. Vaše místní sít (router) přidělí eLAN-IR-003 IP adresu.
- K výstupu IR1 (IR2, IR3) připojte IR vysílač (je součástí balení). IR vysílač umístěte do požadované vzdálenosti od ovládaného zařízení. IR vysílač otočte do polohy dle vyzařovací charakteristiky (viz. bod 4.2).
- Otestujte funkčnosti IR spojení. Zafixujte IR vysílač na požadovaném místě pomocí lepící pásky na IR vysílači.

#### Příklad typického zapojení

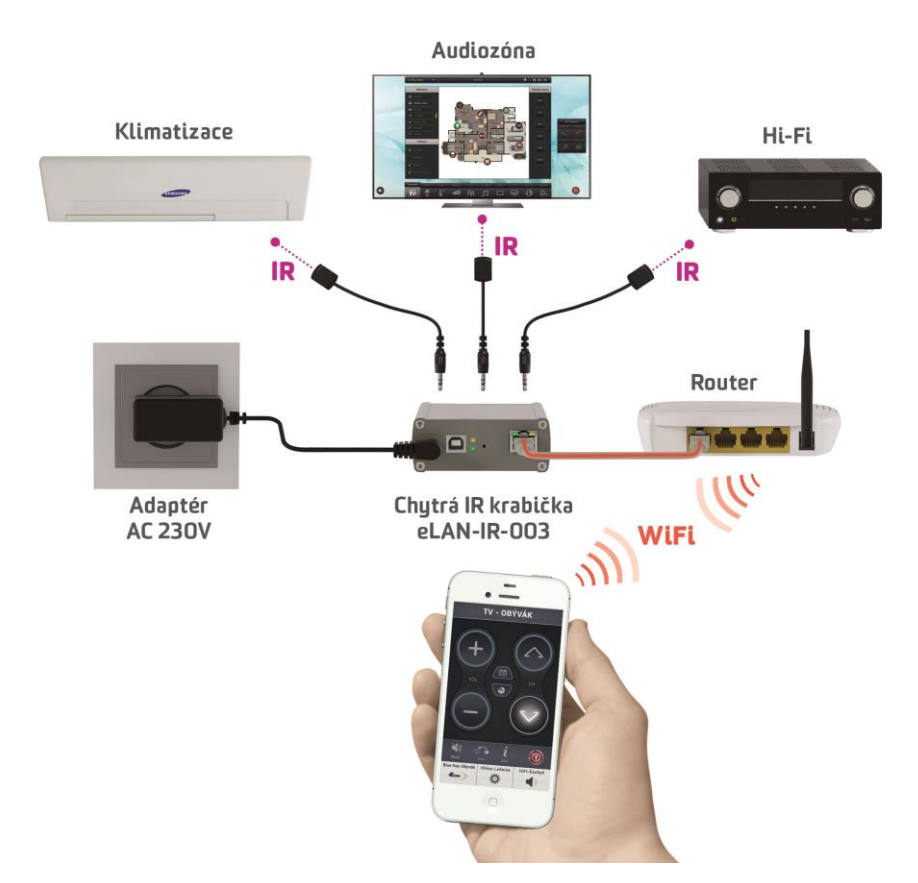

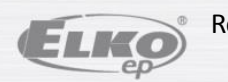

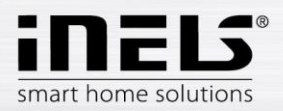

# 5. Konfigurace eLAN-IR-003

- Do Vašeho chytrého telefonu si nainstalujete aplikaci:
  - pro mobilní telefon s OS Android: na Google Play pod názvem iHC-MAIR stáhnete aktuální verzi: <u>https://play.google.com/store/apps/details?id=cz.elkoep.ihc\_mair&hl=cs</u>
  - pro mobilní telefony s IOS: na appstore pod názvem iHC-MIIR stáhnete aktuální verzi: <u>https://itunes.apple.com/cz/app/inels-home-control-ir-for/id987915596?mt=8</u>
- Zjištění IP adresy eLAN-IR-003:
  V nainstalované aplikaci si v nabídce Nastavení zvolíte eLAN Nastavení. Stiskněte ikonu
  Vyhledávání 
  Zobrazí se všechny nalezené eLAN-IR-003, které se nachází ve Vaší domácí síti, ke které jste telefonem připojen a jejich IP adresy.
- Spusťte webový prohlížeč.
- V internetovém prohlížeči do panelu Adresa doplňte IP adresu Vašeho eLAN-IR-003.
  Po potvrzení zadané IP adresy se načte přihlašovací stránka web serveru.
- Na úvodní obrazovce se zobrazí přihlašovací okno. Tovární nastavení pro přihlášení je:

Login: admin Password : elkoep ELKO ELKO Elko ELKO **Elko Elko** ELK ELKO **Elko** ELKO ELKO Elko **Élko** ELKO **Elko Elko** Elko <u>Elko</u> **Elko Elko** ELIKO ELKO Elko **Elko** Elko Elko Elko ELKO **Elko** Elk<u>o</u> Elko ELKO Elko FLEG **Elko Elko** Elko **Elko** Elko Elko ELKO ELKO Elko Elko Elko Elko Elko Elko

Do webového rozhraní eLAN-IR-003 se můžete přihlásit jako:

- > administrátor (admin) má veškerá práva ovládání a nastavení
- > uživatel (user) může zařízení pouze ovládat

Oba uživatelé se přihlašují do stejných dialogových polí (Login, password), každý svým jménem a heslem.

- Přihlášení potvrdíte tlačítkem Login.
- Při dalším uživatelském nebo administrátorském přihlášení již použijte nastavené přihlašovací jména a hesla.

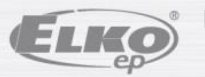

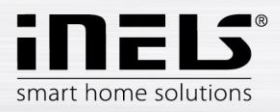

# 5.1 Konfigurační panel

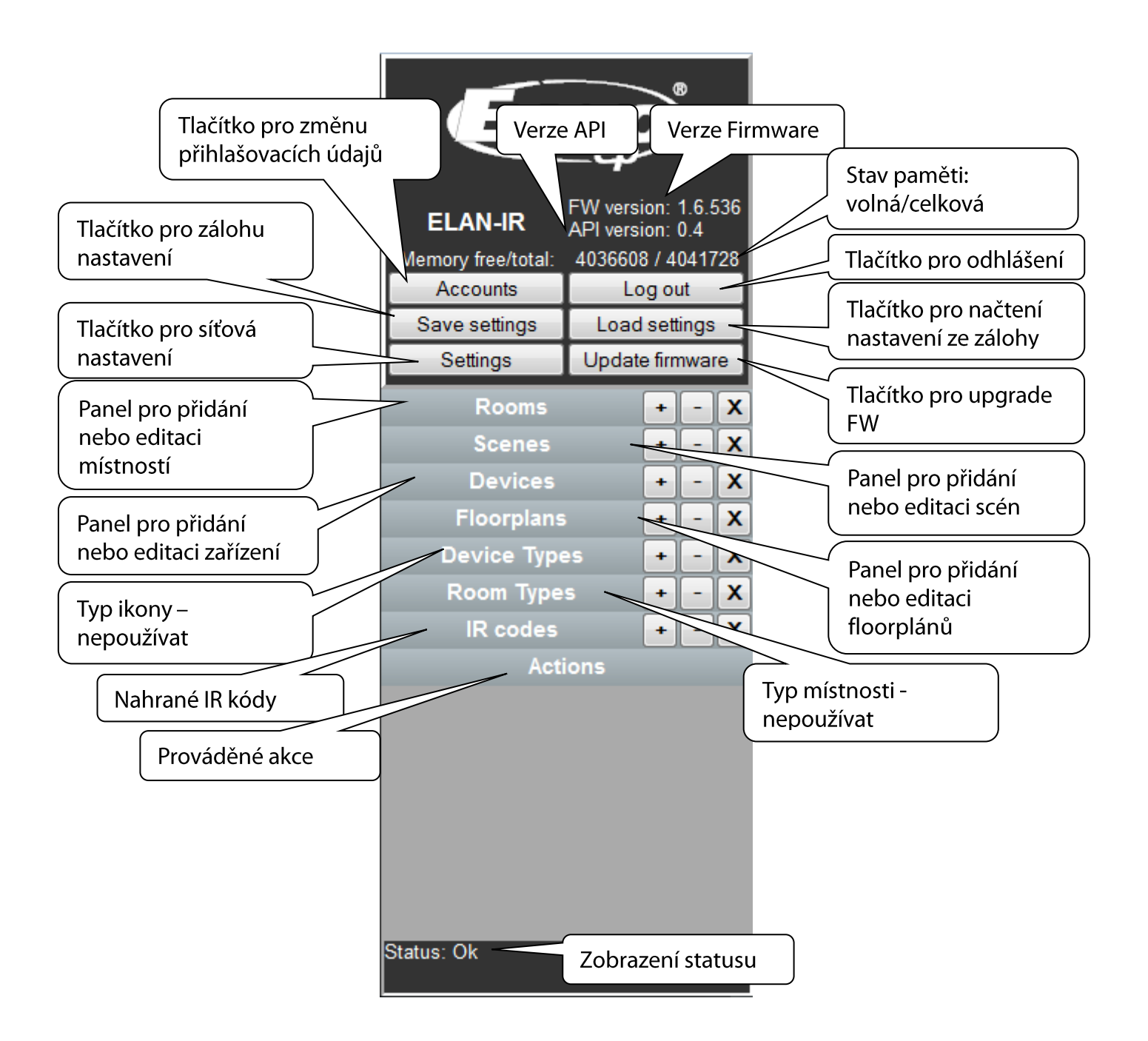

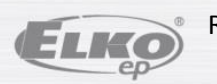

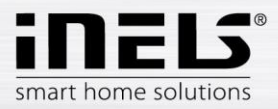

### 5.2 Popis konfiguračního panelu

• Tlačítko Accounts zobrazení okna pro změnu přihlašovacích údajů.

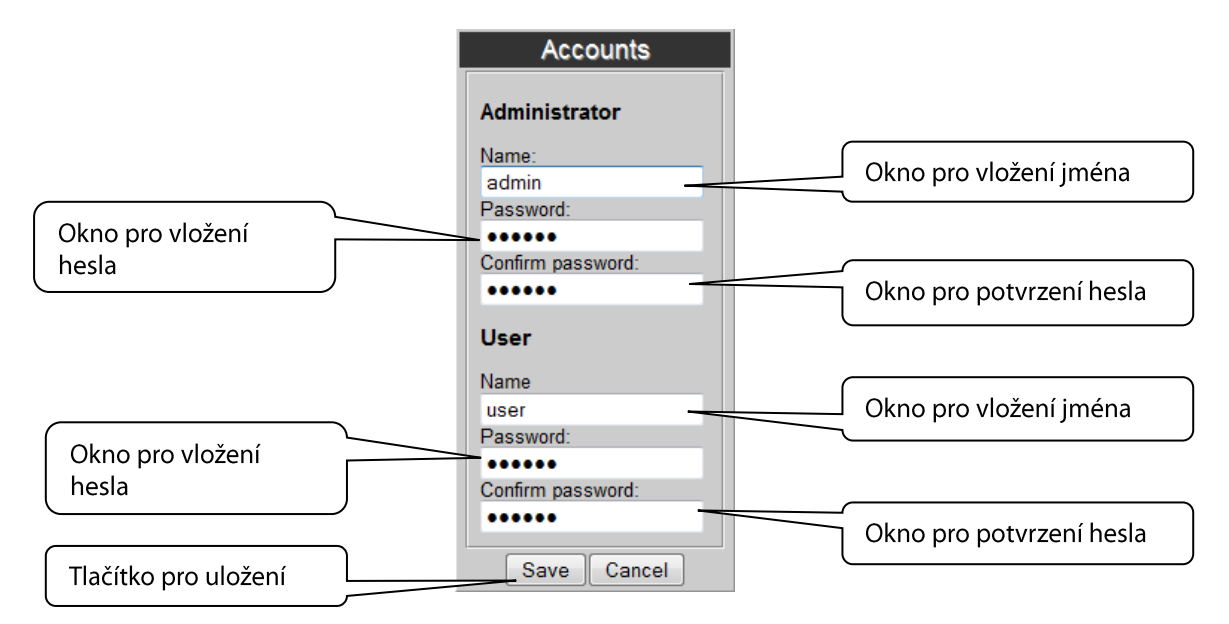

- Tlačítko Log out slouží k odhlášení z webového rozhraní eLAN-IR-003.
- Tlačítko Save stettings zálohování aktuálního nastavení eLAN-IR-003 včetně síťového nastavení.
- Tlačítko Load settings obnovení zálohovaného nastavení, které jste si před tím uložili do svého PC (soubor má příponu \*.bin).
- Tlačítko Stettings slouží pro konfiguraci síťového nastavení, které si můžete měnit dle Vaší sítě.

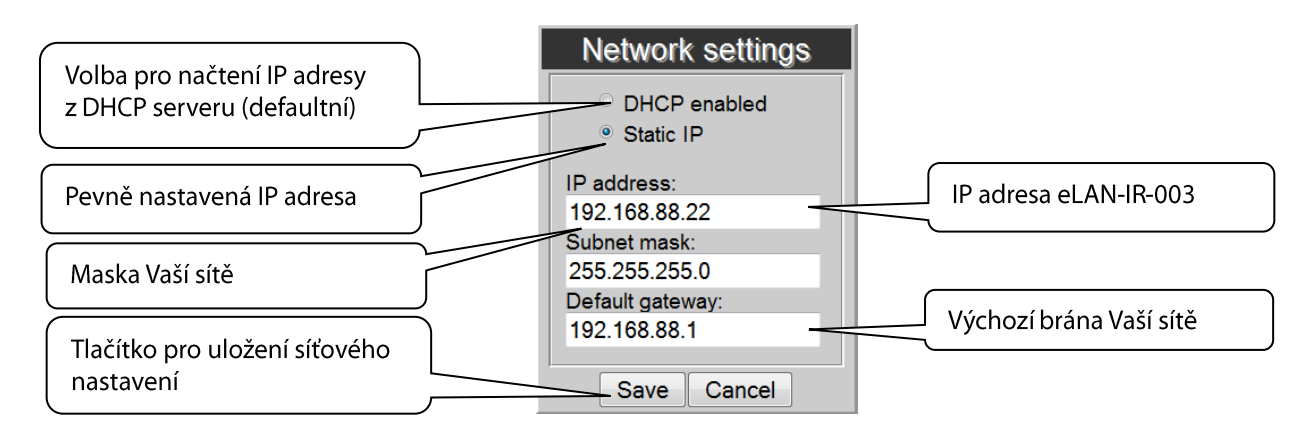

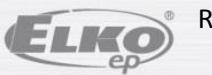

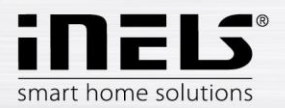

Pokud chcete nastavit statickou IP adresu, označte příslušný řádek a vyplňte požadované údaje:

- IP Address zadejte novou adresu IP eLAN-IR-003 (v desítkovém formátu odděleném tečkami). Pokud máte nastavenou statickou IP adresu, musíte ji nejprve vyhledat pomocí aplikace (viz podrobný návod pro aplikace).
- **Subnet Mask** kód, který určuje velikost sítě, běžně je pro masku podsítě používána hodnota 255.255.255.0.
- **Default gateway** zadejte defaultní bránu dle nastavení vaší sítě (většinou je to IP Vašeho routru).

Poznámka: Po změně IP adresy, musíte novou IP adresu použít pro přihlášení k eLAN-IR-003. Pokud po zadání nové IP adresy není funkční spojení, musíte přenastavit připojené zařízení (PC, iMM Client) na stejnou podsíť.

- Tlačítko Update firmware pro aktualizaci firmwaru (FW).
  Nejnovější verze FW si můžete stáhnout z webových stránek: <u>http://www.elkoep.cz/ke-stazeni/software/</u>
   Pokud nemáte s eLAN-IR žádné potíže, není nutné stahovat novější verzi firmwaru.
- Panel *Rooms* vytvořit místnost.

Tlačítko (+) - přidat novou místnost:

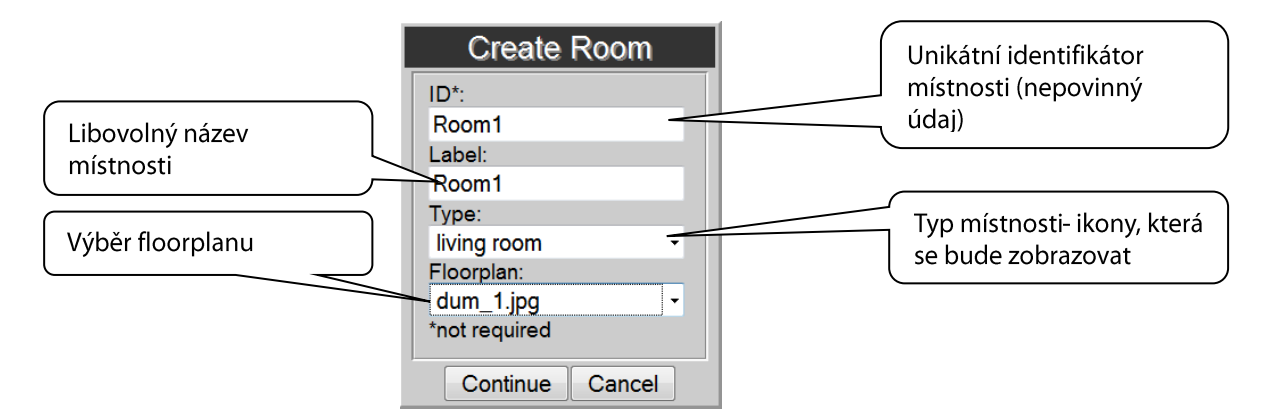

- 1. ID\* název místnosti (nepovinný údaj. Mohou být použity pouze znaky [0-9 A-Z a-z \_-]. Pokud nezadáte automaticky se vygeneruje číslo.
- 2. Label zadejte libovolný název místnosti (můžete použít diakritiku, mezery...)
- **3. Type** volíte typ ikony, která se Vám bude zobrazovat u dané místnosti po přidání na plochu floorplánu.
- 4. Floorplan zde volíte floorplán (obrázek), který jste si předtím zvolili v záložce Floorplans.

Tlačítko (–) - odstranit vybranou místnost. Tlačítko (**X**) - odstranit všechny vytvořené místnosti.

#### Ovládání zařízení přes Rooms

Rooms může sloužit k odesílání IR kódů (příkazů) přímo z webového rozhraní eLAN-IR-003. Kliknutím na požadovanou ikonu otevřete v Konfiguračním panelu nabídku IR kódů přiřazených k ovládacím funkcím daného zařízení.

Dvojklikem na požadovaný IR kód spustíte přiřazenou funkci (musí být připojen funkční IR vysílač). Odeslání IR kódu potvrdí probliknutí STATUS LED diody daného výstupu.

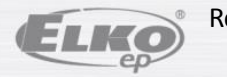

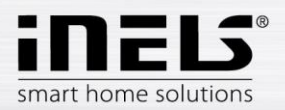

Panel Floorplans - zde si můžete přidávat floorplany (obrázky, půdorysy....).

- Tlačítko (+) přidat nový floorplan:
- 1. Vyberete požadovaný obrázek pro floorplan (uložený ve Vašem PC).
- 2. ID zadáte název pro floorplan. Potvrdíte tlačítkem OK.

Počet floorplanů je omezen velikostí paměti eLAN-IR.

Stav paměti zjistíte v konfiguračním panelu nahoře.

- Panel Device Types nic neupravujte a nemažte pouze pro potřeby vývojového oddělení.
- Panel *Room Types* nic neupravujte a nemažte pouze pro potřeby vývojového oddělení.
- Panel Action zobrazí možnosti ovládání zařízení označeného na floorplanu.
- Panel **Scenes** vytvořit scénu.

**POZOR:** Scény můžete tvořit až po přidání zařízení (viz Devices) a nahrání IR kódů pro jednotlivé funkce zařízení (viz IR codes).

Tlačítko (+) - přidat novou scénu:

- 1. *ID*\* název místnosti (nepovinný údaj).
- 2. Label zadejte libovolný název scény (můžete použít diakritiku, mezery...).

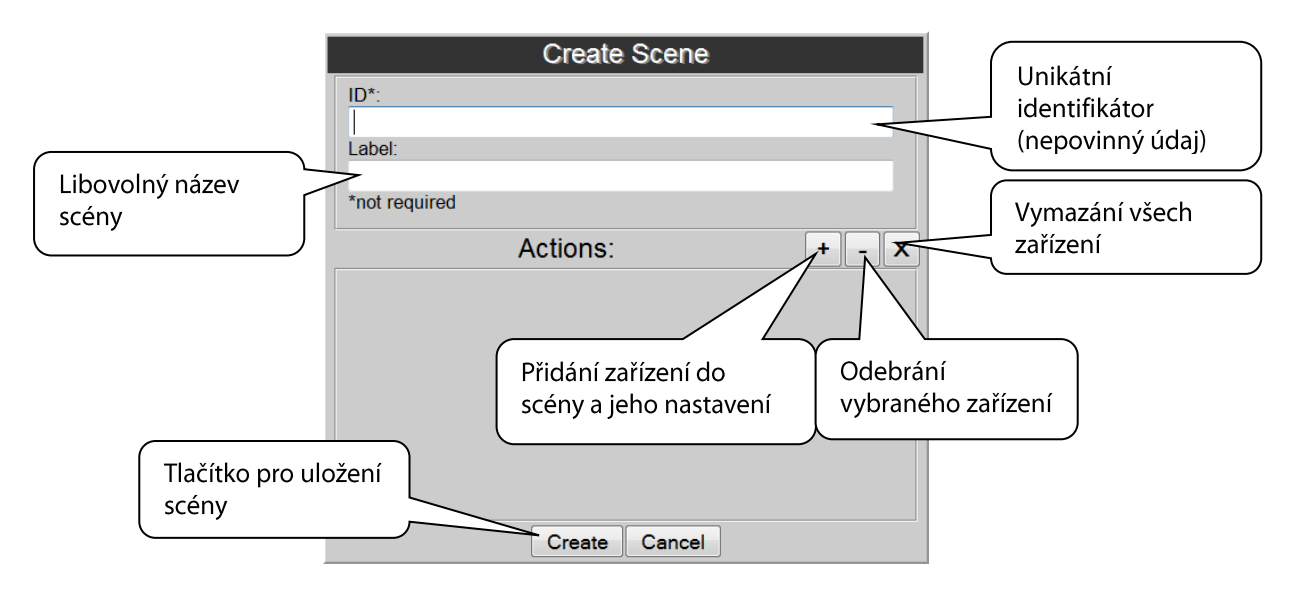

3. *Actions* - (+) - přidat zařízení, (-) - vymazat vybrané zařízení, (X) - vymazat všechny zařízení.

Při přidávání zařízení se současně nastavují jeho funkce pro scénu (vypínání / zapínání aj...)

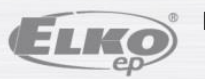

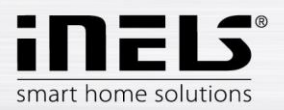

 Panel *Devices* slouží pro přidání zařízení do eLAN-IR-003 a přiřazení IR kódů pro jejich ovládání.

**POZOR:** Jednotlivá zařízení můžete přidávat až poté, co nahrajete IR kódy ze svého ovladače do eLAN-IR-003 (viz IR codes).

Kliknutím na (+) na panelu **Devices** se zobrazí okno **Create IR device**, kde vyplníte název zařízení - **Label** a typ zařízení - **Type**.

| Unikátní identifikátor                   | Create IR device                                                                                   | Product, Vendor a     |
|------------------------------------------|----------------------------------------------------------------------------------------------------|-----------------------|
| (nepovinný údaj)                         | ID*: Product*:                                                                                     | Description –         |
| Název zařízení                           | TV<br>Label: Vendor*:<br>TV<br>Time: Description*                                                  |                       |
| Typ zařízení                             | TV +<br>*not required                                                                              |                       |
| Přidané povely pro<br>přidávané zařízení | Primary<br>actions t x <u>Secondary</u><br>actions                                                 | Odebrání všech povelů |
|                                          | 3. channel_up<br>4. channel_down<br>5. channel_select<br>6. guide<br>7. mute<br>8. exit<br>9. info | )                     |
| Tlačítko pro uložení                     | Create Cancel                                                                                      |                       |

Kliknutím na tlačítko (+) se zobrazí okno Crate Action, kde si volíte povely.

- 1. Name název funkce
- 2. IR LED výběr IR vysílače, které má zařízení ovládat
- 3. IR codes výběr nahraného IR kódu ze seznamu Available. Potvrdíte tlačítkem Create.

Tlačítko (–) - vymaže vybraný povel. Tlačítko (**X**) - vymaže všechny povely.

Po přiřazení všech povelů k danému zařízení uložíte tlačítkem Create.

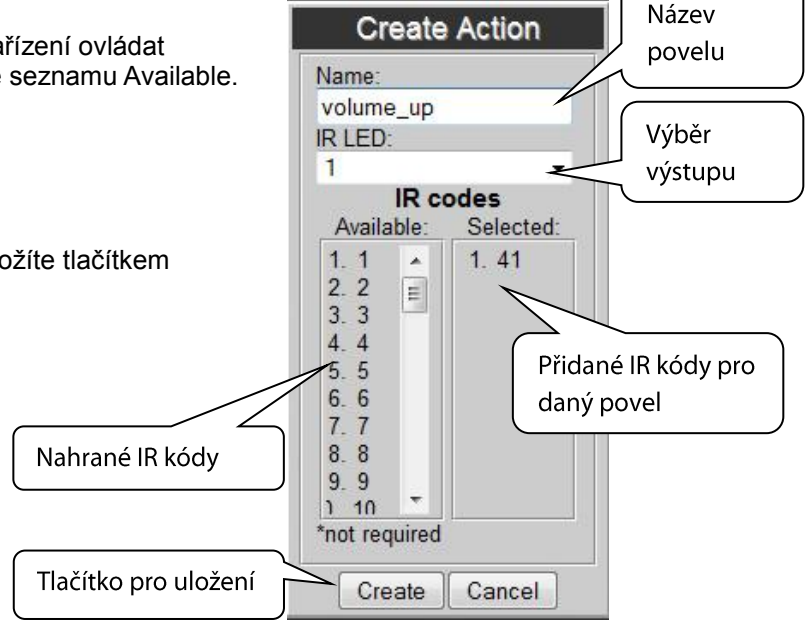

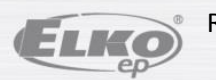

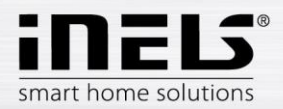

• Panel *IR codes* slouží pro nahrání IR kódů z Vašeho ovladače do eLAN-IR-003.

Kliknutím na (+) na panelu IR codes se zobrazí nabídka s tlačítky:

- Record stiskem se aktivuje přijímač IR signálu na eLAN-IR-003. Poté můžete z ovladače IR kódy nahrát.
- **Import** pokud máte IR kódy uloženy v PC, můžete je přímo nahrát.

Příjem IR kódů si můžete ověřit přímo v Konfiguračním panelu, kde se v řádku **Status** zobrazuje: "Status: Recording IR code...".

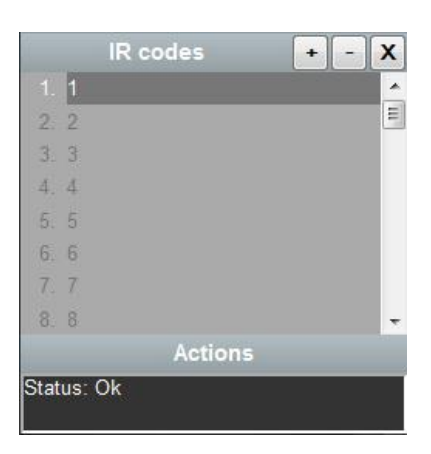

Tlačítko (–) - vymaže vybraný kód. Tlačítko (**X**) - vymaže všechny kódy.

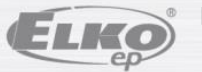

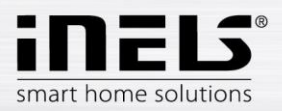

# 6. Potíže a jejich řešení

- Výrobek nekomunikuje (nelze se připojit na web server):
  - Překontrolujte, zda je eLAN-IR-300 připojen k napájecímu napětí svítí LED POWER na předním panelu.
  - Překontrolujte, připojení k síti Ethernet svítí žlutá a svítí nebo bliká zelená LED indikace Ethernet.
  - Pokud není problém s napájením nebo připojením a veškerá nastavení jsou správná, eLAN-IR restartujte (stiskem tlačítka RESET na dobu cca1s nebo odpojením a opětovným připojením napájecího napětí).
- Zařízení nereaguje na odesílané IR povely:
  - Překontrolujte:
    - připojení k napájení a k síti Ethernet.
    - připojení IR vysílače k příslušnému výstupu IR vysílače.
    - bliknutí LED STATUS příslušného výstupu IR vysílače během odesílání IR signálu.
  - Neblikne-li LED STATUS, může to být důsledek špatně zvoleného výstupu, nedostatečně zasunutého kabelu, nebo poškozeného IR vysílače.
  - Blikne-li LED STATUS, ale zařízení nereaguje:
    - překontrolujte správnost nahraného IR kódu, případně jej nahrajte znovu.
    - překontrolujte správné umístění IR vysílače vůči zařízení.

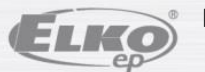